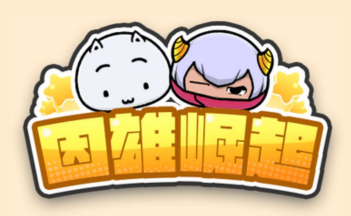

# 因雄崛起 活動賽事參加方式

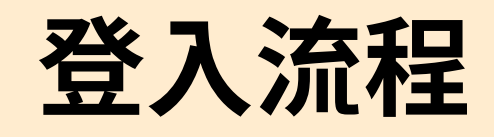

#### 1. 前往因雄崛起首頁,點擊右上方「登入」

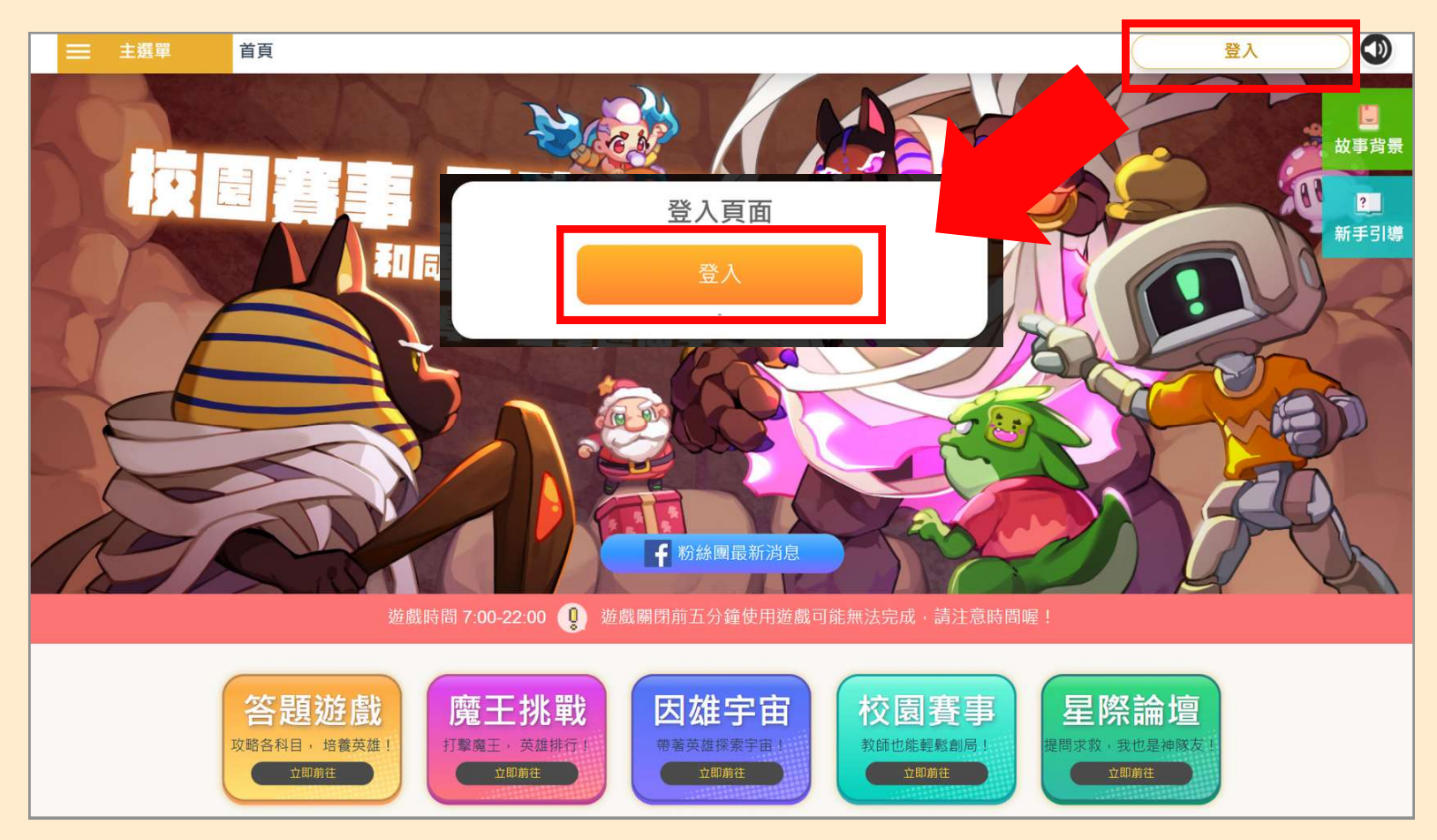

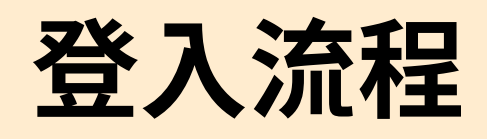

## 2. 選擇因材網登入方式

#### (左:教育雲端帳號、縣市OpenID帳號/右:因材網帳號)

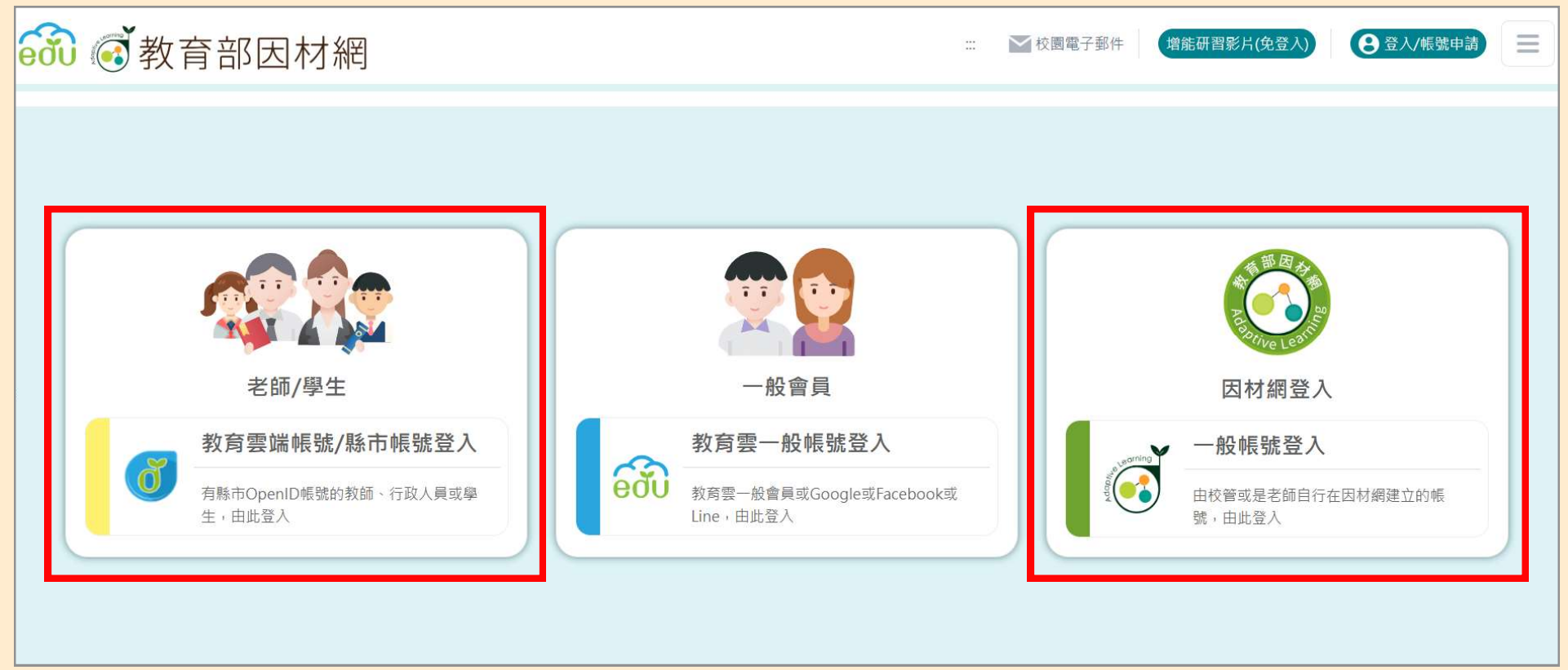

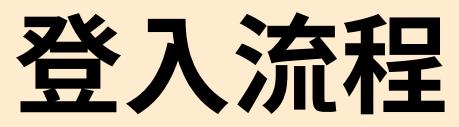

#### 3. 教育雲端帳號請選上方登入,OpenID帳號請 選擇下方縣市登入

|                                                                                                    |                                                                       | 医神经                   |  |  |
|----------------------------------------------------------------------------------------------------|-----------------------------------------------------------------------|-----------------------|--|--|
|                                                                                                    | 以教育雲端帳號登入使用 因材網<br>1 請輸入帳號                                            | 所提供的服務<br>@mailedu.tw |  |  |
|                                                                                                    | ■ 請輸入密碼                                                               | 4)                    |  |  |
| 縣市帳號登入                                                                                                    | × 📢 換下一個                                                              |                       |  |  |
| 1000     1000     1000     1000     1000     1000     1000     1000     1000     1000     1000     1000     1000     1000     1000     1000     1000     1000     1000     1000     1000     1000     1000     1000     1000     1000     1000     1000     1000     1000     1000     1000     1000     1000     1000     1000     1000     1000     1000     1000     1000     1000     1000     1000     1000     1000     1000     1000     1000     1000     1000     1000     1000     1000     1000     1000     1000     1000     1000     1000     1000     1000     1000     1000     1000     1000     1000     1000     1000     1000     1000     1000     1000     1000     1000     1000     1000     1000     1000     1000     1000     1000     1000     1000     1000     1000     1000     1000     1000     1000     1000     1000 <td< th=""><th>KKG 第18 (1) 第18 (2) 第18   KGG (1) (1) (2) 第18 (2)   KGG (2) 78 (2) 78</th><th></th><th></th></td<> | KKG 第18 (1) 第18 (2) 第18   KGG (1) (1) (2) 第18 (2)   KGG (2) 78 (2) 78 |                       |  |  |
| 🛃 ana 🚮 🐯 🗰 💮 200 🍘                                                                                                    | 2171A 🐼 R.R.S                                                         | 登入                    |  |  |
| _                                                                                                    | <b>屬</b> 同 忘記教育雲端帳號                                                   | 忘記教育雲端密碼              |  |  |
|                                                                                                    | 啟用教育雲端帳號                                                              | 申請教育雲端帳號              |  |  |
|                                                                                                    |                                                                       | 或                     |  |  |
|                                                                                                    | 使用縣                                                                   | 市帳號登入                 |  |  |
|                                                                                                    | 行動自然                                                                  | <sup>太</sup> 人APP登入   |  |  |

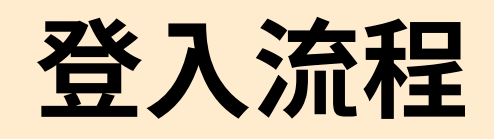

#### 4. 完成登入,前往【魔王挑戰】參與活動魔王賽事

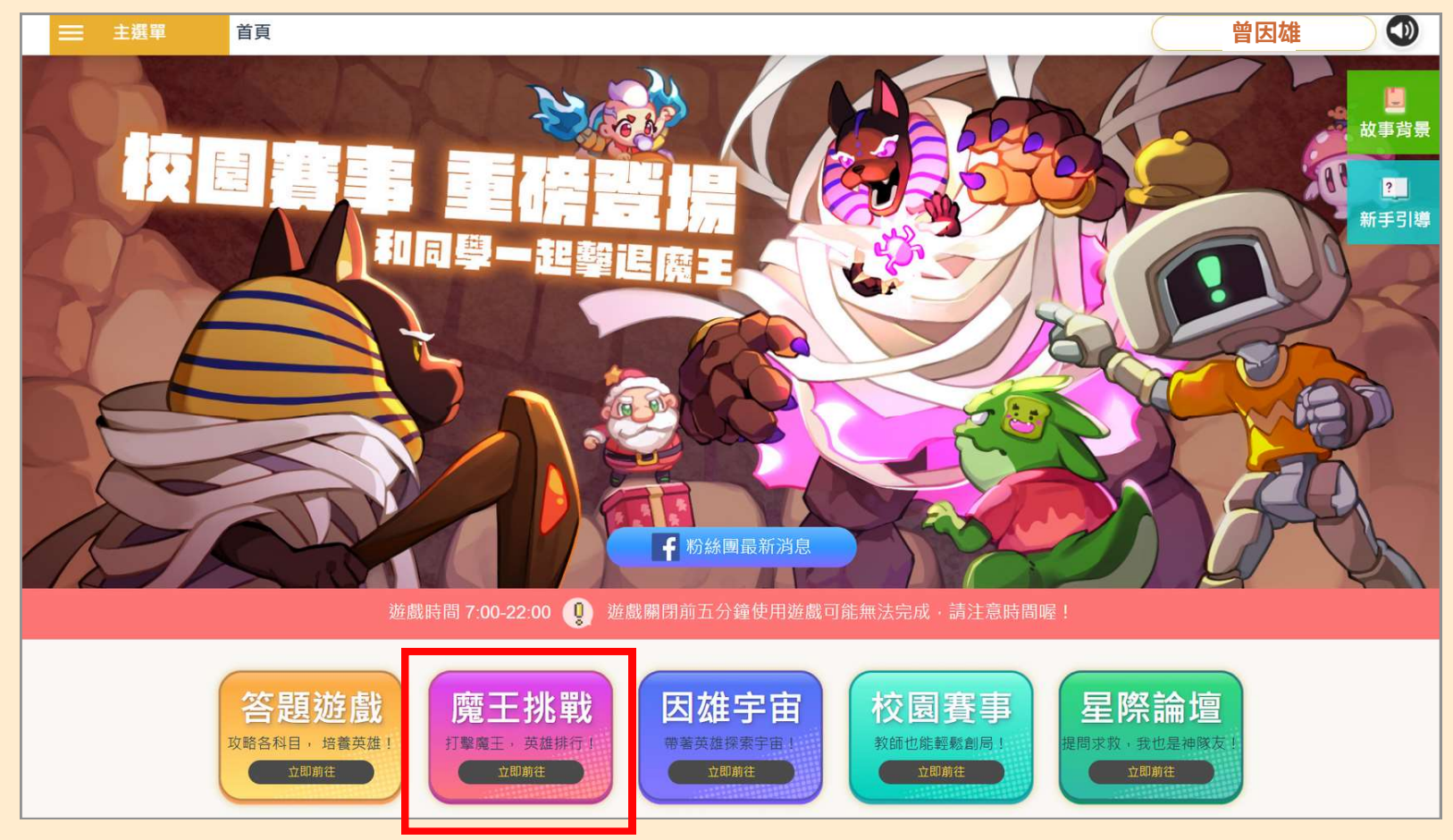

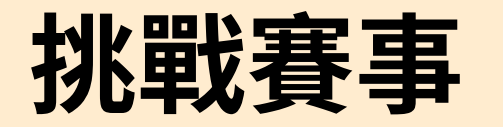

#### 1. 於【魔王挑戰】首頁選擇資安素養魔王挑戰賽

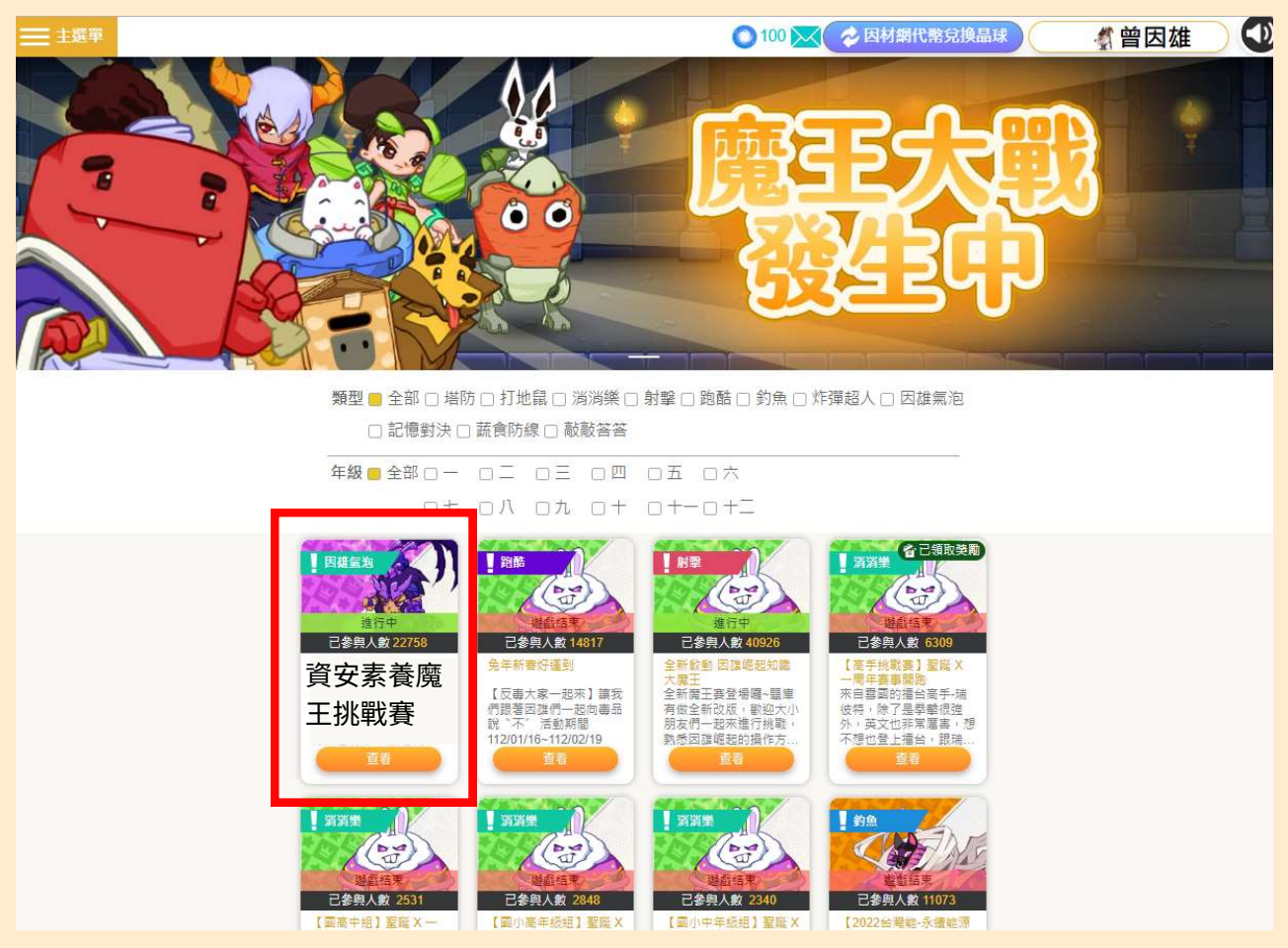

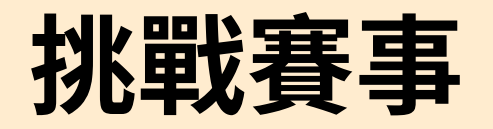

#### 2. 按下【我要挑戰PLAY!】,開始挑戰活動賽事

| 資安素                                                                             | 養魔王挑戰           | 賽         |                              |       |  |
|---------------------------------------------------------------------------------|-----------------|-----------|------------------------------|-------|--|
| 進行中 2                                                                           | 2025/01/10 - 20 | 025/02/10 |                              |       |  |
| 已參與人數:                                                                          | 2795            |           |                              |       |  |
| 塞車回 0715                                                                        |                 |           |                              |       |  |
|                                                                                 |                 | 我要挑戰      | PLAV                         | 整日開放  |  |
| ng<br>ng<br>ng<br>ng<br>ng<br>ng<br>ng<br>ng<br>ng<br>ng<br>ng<br>ng<br>ng<br>n |                 | 總挑戰次數:    | : <mark>0/30</mark> 今日剩餘挑戰次! | 數: 30 |  |
|                                                                                 |                 |           |                              |       |  |

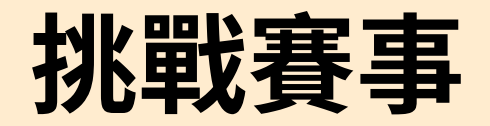

#### 3. 開始作答5題選擇題

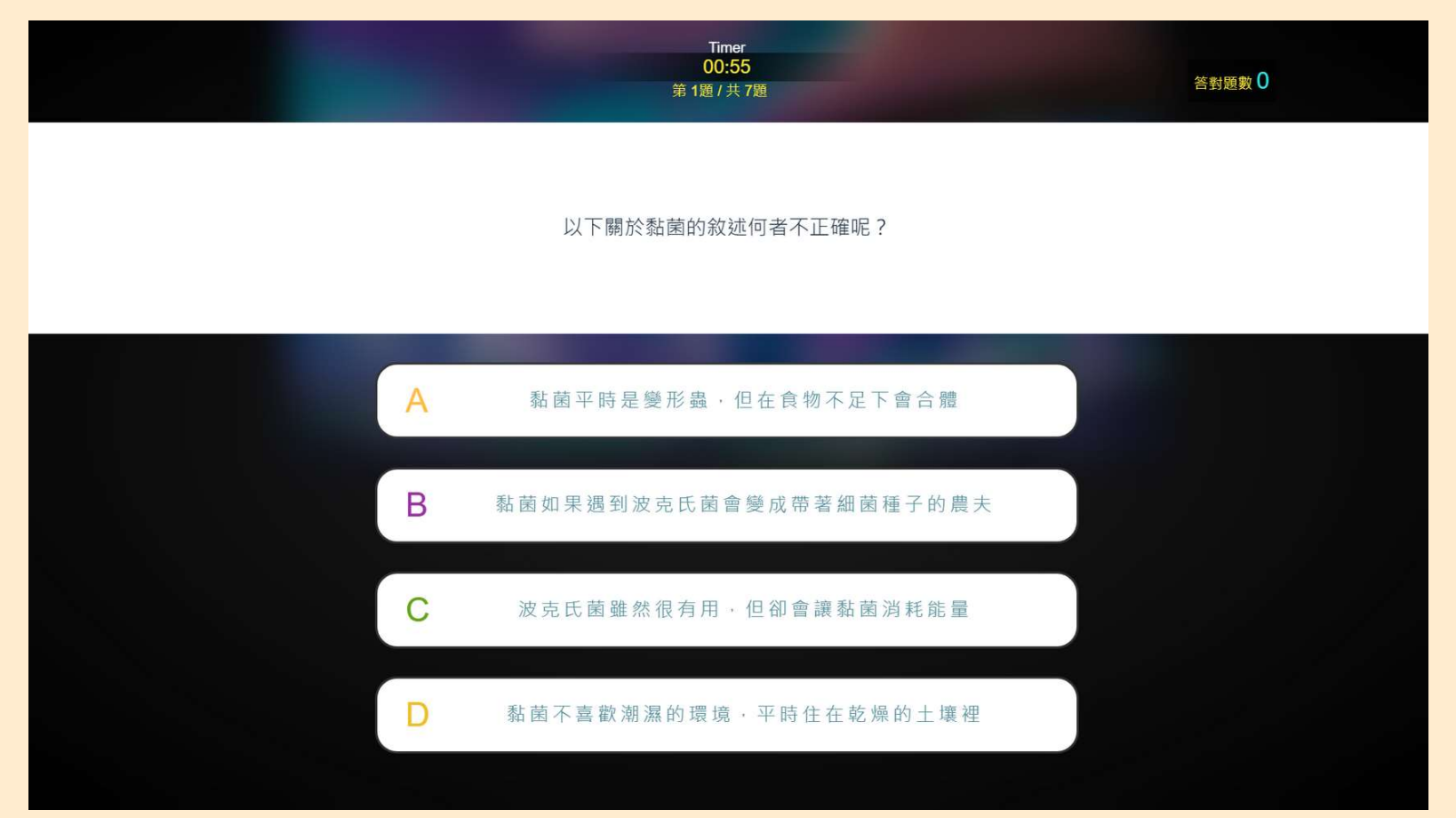

## 挑戰賽事

#### 4. 結算5題答題成果,若全數作答錯誤則結束本次挑戰; 答對至少1題時,將以答題能量轉換遊戲道具進入遊戲

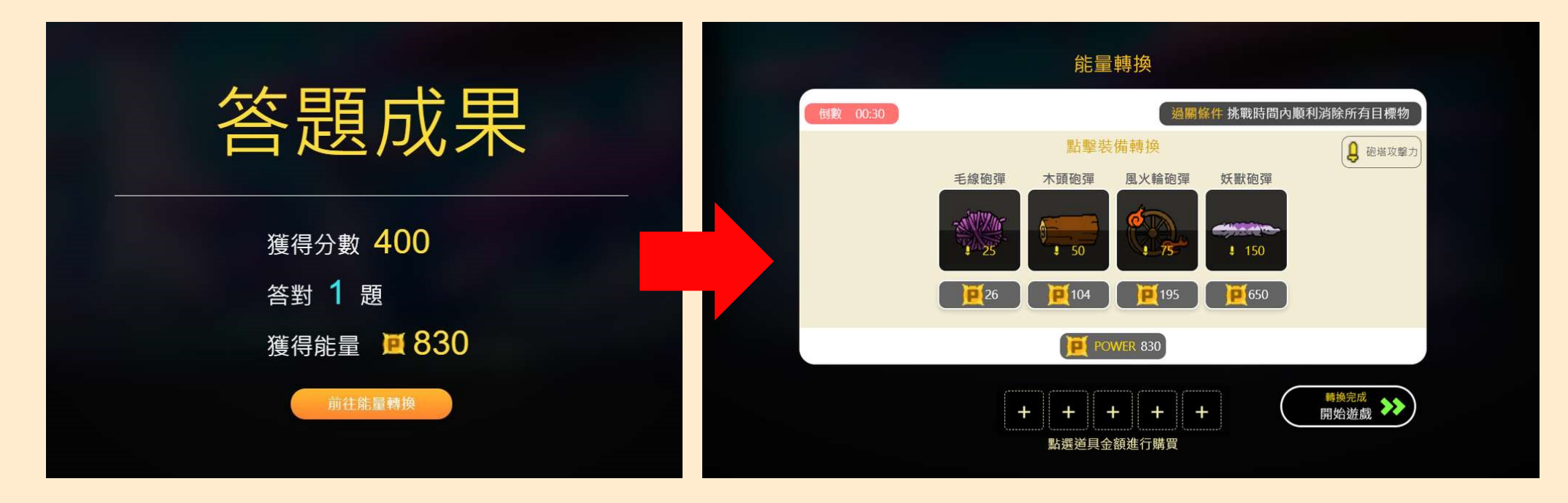

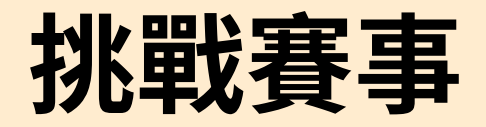

#### 5. 觀看遊戲說明,開始進行小遊戲

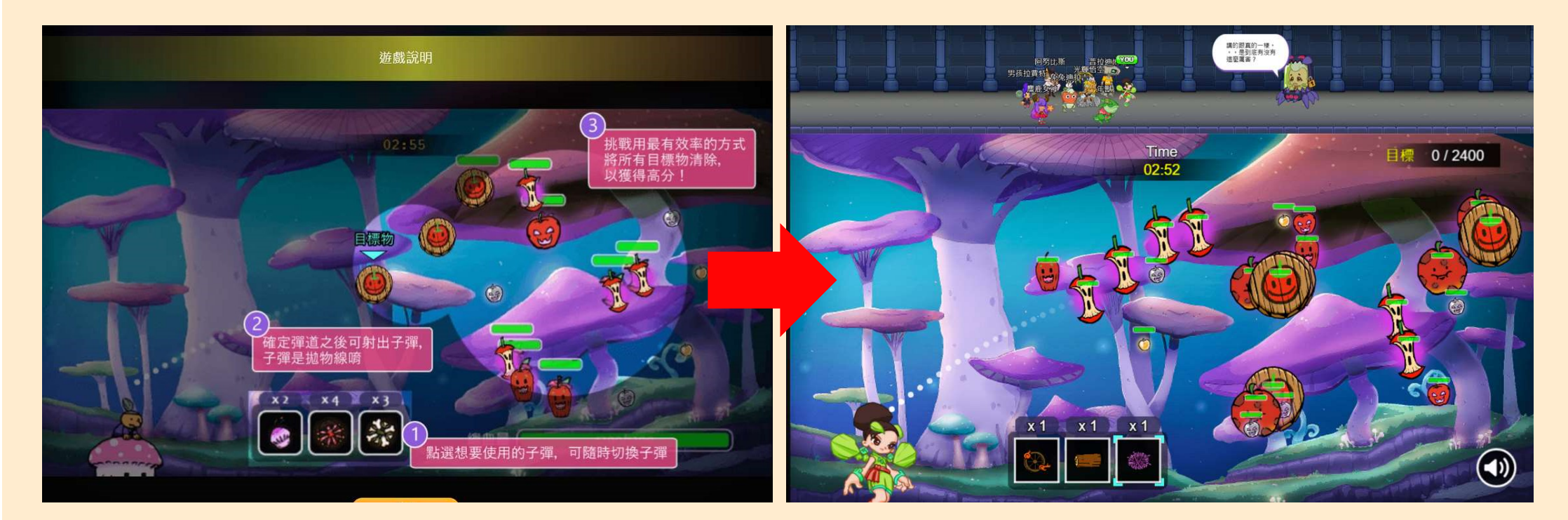

## 挑戰賽事

### 6. 道具使用完或遊戲時間快結束時,作答2題「續命題」

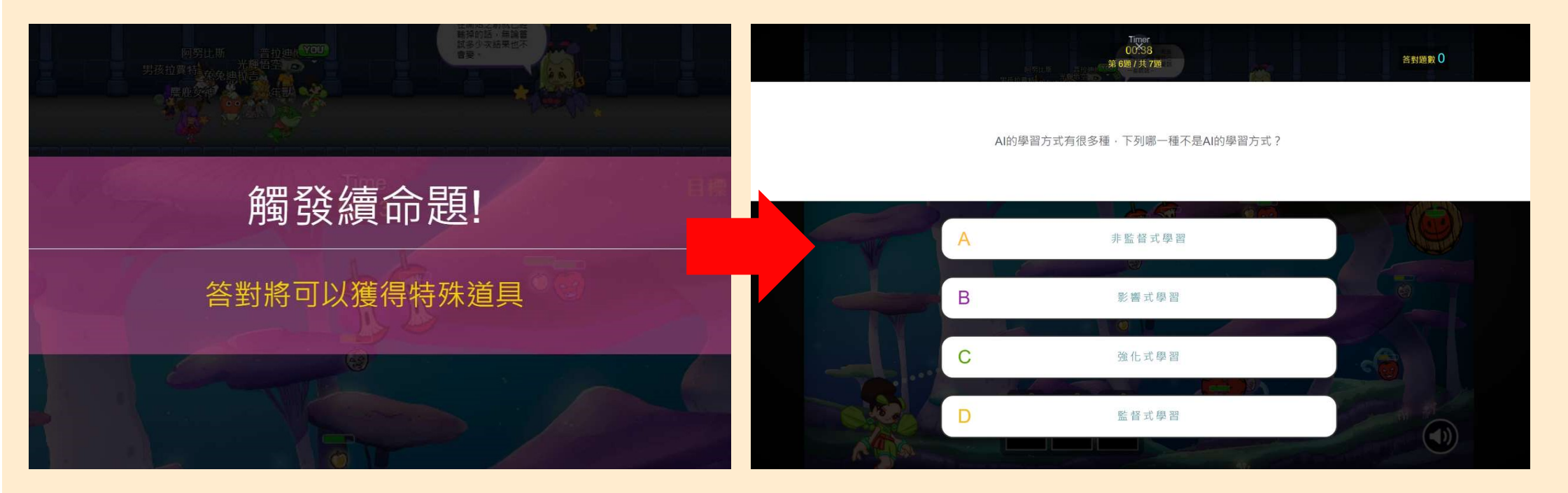

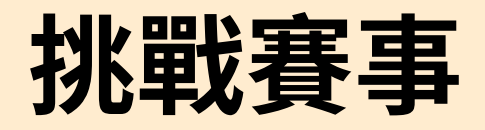

### 7. 依據續命答題結果,繼續遊戲或結束遊戲

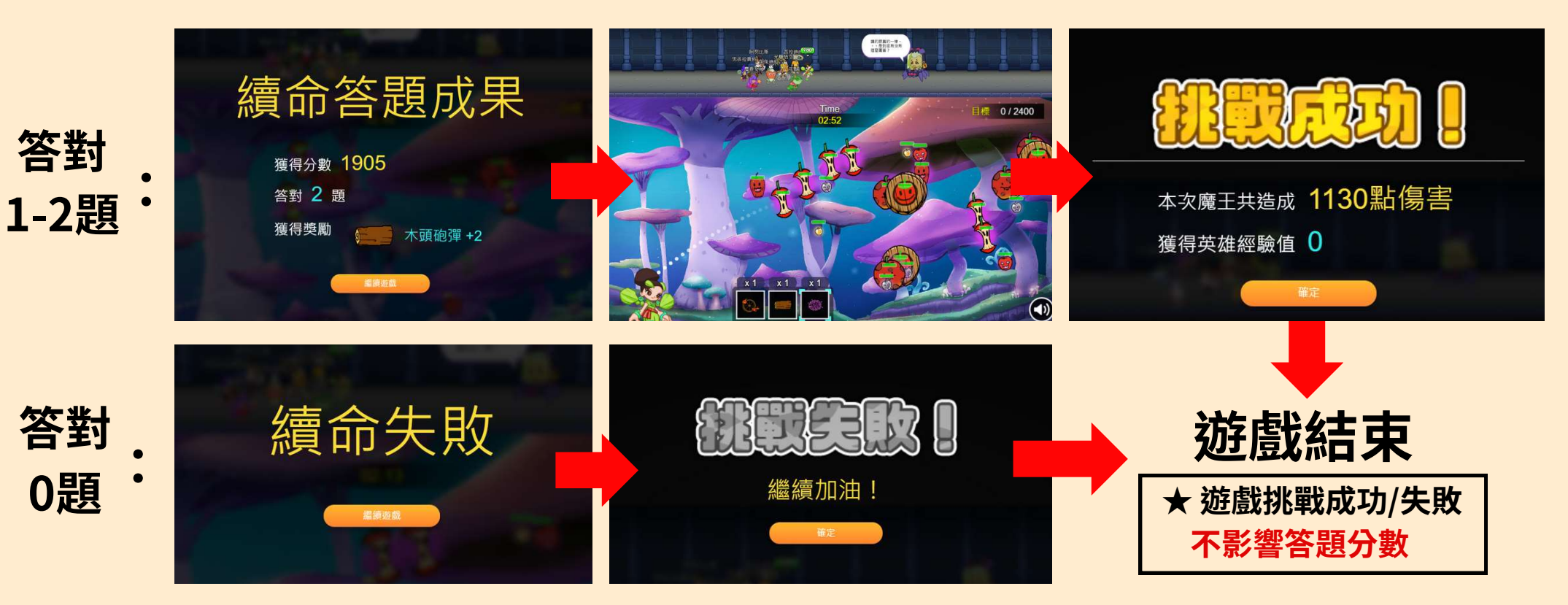

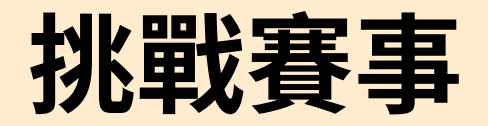

#### 8. 呈現賽事排行榜,按下「回賽事資訊頁面」即完成一次挑戰

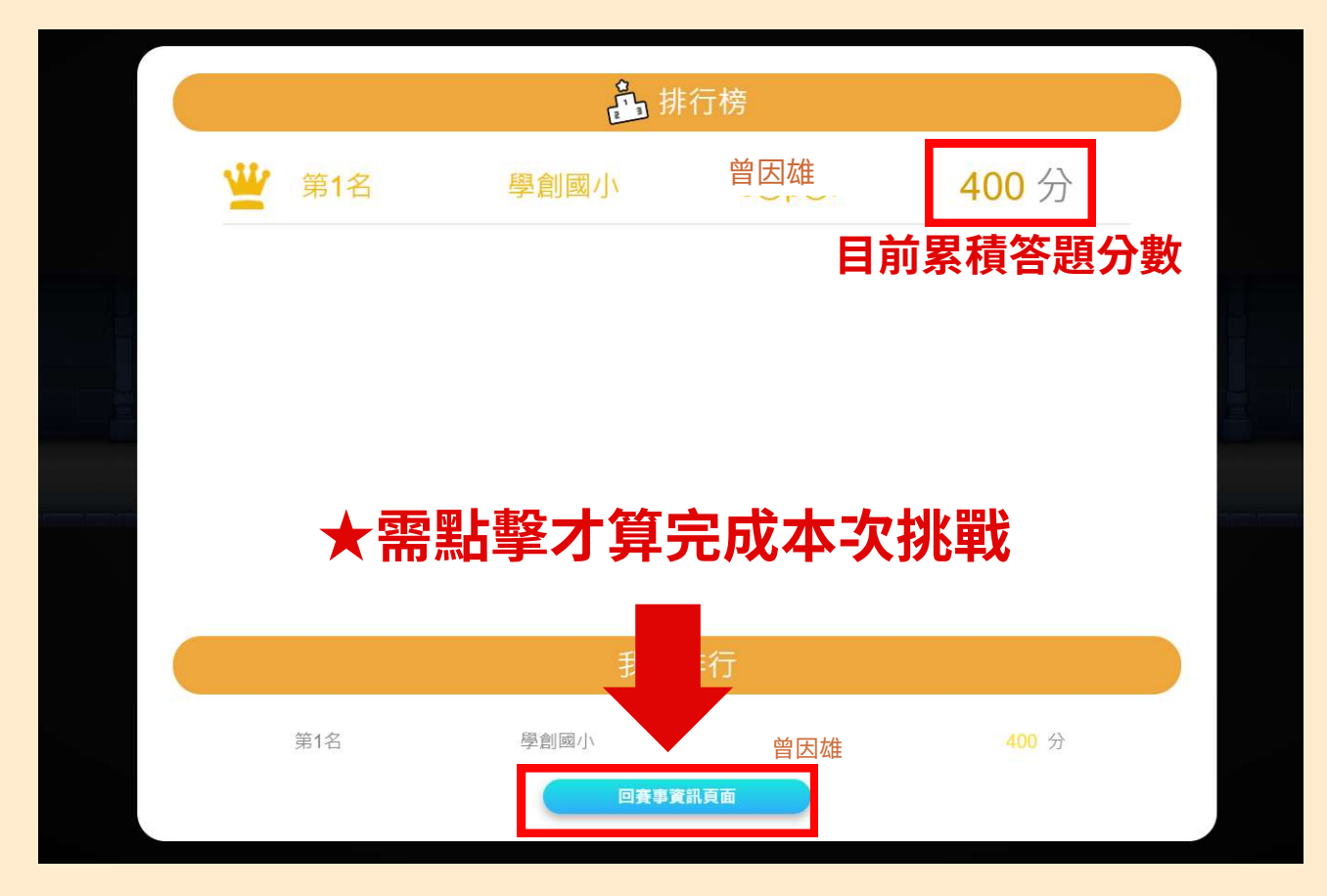